# OMNI **DIAL** 製品マニュアル Ver.1.0

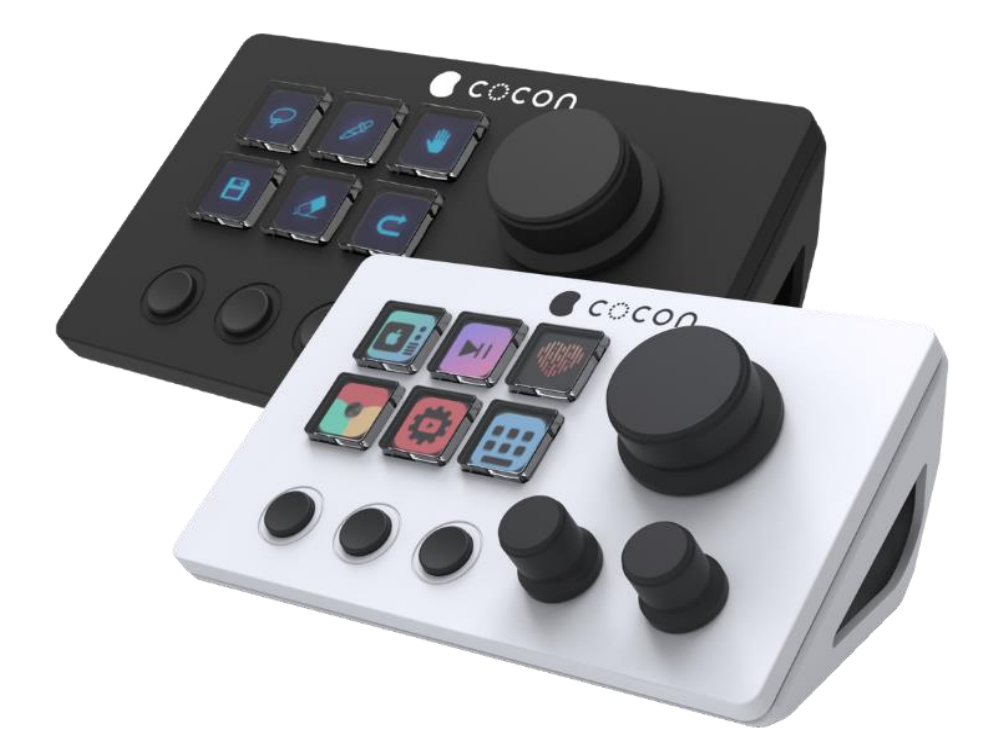

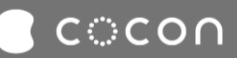

# 目次

| 項目                 | 内容                     | ページ   |
|--------------------|------------------------|-------|
|                    | 1.1 OMNI DIALとは        | 1     |
| 1. はじめに            | 1.2 主な機能と用途            | 1     |
|                    | 1.3 マニュアルの目的と範囲        | 1     |
| 2. 製品概要            | 2.1 製品仕様               | 2     |
| 3 安全上の注音           | 3.1 安全上の注意             | 3     |
| 5. 女主工の江忌          | 3.2 お手入れについて           | 3     |
| イオットアップ            | 4.1 ハードウェアのセットアップ      | 4     |
| 4. 2 9 19 9 9 9    | 4.2 ソフトウェアのインストール      | 4-5   |
|                    | 5.1 アプリ各部の名称           | 6     |
|                    | 5.2 基本操作               | 7-9   |
|                    | (1)ボタンのカスタマイズ          | 7     |
|                    | (2)アイコンの変更             | 7     |
|                    | (3)プラグインの消去            | 7     |
|                    | (4)シーンの作成              | 7-8   |
| 5 OMNI DIAL 코 プロ   | (5)ページ、シーンの切り替え        | 9     |
| 5.0WINI DIAL 7 7 9 | 5.3 プラグインの機能と内容        | 10    |
|                    | 5.4 ソフトウェアとの接続         | 11-15 |
|                    | (1)Discord接続           | 11-13 |
|                    | (2)OBS Studio接続        | 14-15 |
|                    | 5.5 プラグイン設定のバックアップ     | 16-17 |
|                    | (1)バックアップのエクスポート       | 16    |
|                    | (2)バックアップのインポート        | 17    |
|                    | (1)ウェブサイトを開きたい         | 18    |
| 6.0MNI DIALでできること  | (2)パソコンに内蔵されたファイルを開きたい | 18    |
|                    | (3)コピー&ペーストのショートカット    | 19-20 |
| 7.お客様相談窓口について      |                        | 21    |

# 1.はじめに

## 1.1 OMNI DIALとは

coconのOMNI DIALは、カスタマイズ可能なキーとダイヤルが配置されたデバイスで、日々の業務やコンテンツ作成を効率化するためのツールです。物理的なボタンにさまざまな機能を割り当てることができ、ワンタッチで操作が可能です。

## 1.2 主な機能と用途

- ・音量調節
- ・特定のショートカット
- ・定型文の入力
- ・情報表示
- ・特定アプリケーションの操作

## 1.3 マニュアルの目的と範囲

本書では、Windows でのアプリケーションソフトのインストールや一般的な操作ができる方を想定して説明しています。 Windows の一般的な操作については、市販の書籍等をご参照ください このマニュアルは、OMNI DIALを効果的に活用するためのガイドラインを提供します。ハードウェアのセットアップからソフト ウェアのカスタマイズ、トラブルシューティングまでを網羅しています。

本書の内容は予告なしに変更することがあります。

・本書の内容の一部または全部を無断で複写、転載することは禁じられています。

・本書の内容については万全を期しておりますが、万一ご不審な点や誤りなどお気づきの点が ありましたらご連絡ください。

・本機の故障、誤動作、不具合、あるいは外部要因によって生じた経済的損害等(データの消失、事業利益の損失、遺失利益、事業の中断による損失等)につきましては、当社は一切その責任を負いかねますので、あらかじめご了承ください。

ワールド化成株式会社

〒103-0001 東京都中央区日本橋小伝馬町3-10 川庄ビル

この取扱説明書の一部または全部をワールド化成株式会社の承諾書なしに、複写・複製または転載することは、禁止されています。

この取扱説明書の著作権はワールド化成株式会社にあります。

# 2.製品概要

## 2.1 製品仕様

| 商品名             | OMNI DIAL[BLACK]                                        | OMNI DIAL[WHITE]      |
|-----------------|---------------------------------------------------------|-----------------------|
| カラー:型番 (JANコード) | BLACK : OB-D00(4573523860162) WHITE : OW-D00(4573523860 |                       |
| 電圧と電流           | 5V/5                                                    | 00mA                  |
| 対応OS            | Mac10.5~、                                               | Windows7 $\sim$       |
| 外形寸法            | 131 x 80 x 56mm                                         | ※ダイヤル除く               |
| 重量              | 13                                                      | 3 g                   |
| VCCI            | VCC                                                     | CI-A                  |
| 同梱物             | OMNI DIAL、スタンド、USB-Cケーブル(1.5r                           | n)、説明書(日本語・英語版、保証書付き) |
| 外装パッケージサイズ      | 165×123                                                 | 3×65mm                |
| 保証期間            | 出荷日より1年                                                 | 間(保証書必要)              |

※OMNI DIALの製品には各OSに対応したソフトウェアが必要となります。 ※使用するソフトウェアによって割り当て可能な機能が異なります。

## |3.安全上の注意

## 3.1 安全上の注意

▲ 危険 誤った取り扱いをすると、人が死亡または重傷を負う恐れがある内容を示しています。

- ●投げたり、衝撃を与えない。
- ●水につけたり、濡らさない・水濡れ品は使用しない・濡れた手で使用しない。
- ●使用前に各接続部を確認し、ホコリなどの付着や接続部の変形・破損したものは使用しない。
- ●使用時に接続部を確認してまっすぐ接続し、無理な力を加えて接続しない。
- ●乳幼児・小児の手に届く場所で使用・保管しない。
- ●火中に投入しない。電子レンジ、オーブンなどで加熱しない。

▲ 注意 誤った取り扱いをすると、人がケガをしたり、財産の損害が発生する内容を示しています。

●次のような場所で使用しない。取り外しの際は、慎重に作業を行う。

- ●次のような場所で使用しない。
- (1) 直接日光が当たる場所
- (2) 湿気や水分のある場所
- (3) 傾斜や落下しやすい場所
- (4) 静電気の発生する場所
- (5) 通常の生活環境とは大きく異なる場所
- (6) マグネットの様な磁気のある場所
- ●誤作動によって、重大な影響を及ぼす恐れのある機器では使用しない。

## 3.2 お手入れについて

糸くずのでない布を使用し、製品を拭いてください。湿らせた布で拭く場合は、開口部に湿気や水分がはいらないように十分ご注意 して

この装置は、クラスA機器です。この装置を住宅環境で使用すると電波妨害を引き起こすことがあります。 この場合には、使用者が適切な対策を講ずるよう要求されることがあります。

## 4.セットアップ

## 4.1 ハードウェアのセットアップ

(1)OMNI DIALとパソコンを付属のUSB-Cケーブルを使って、直接パソコンまたはMacのUSB端子に接続します。 ※USBハブやドッキングステーションをなどを介さず、直接接続することをおすすめします。

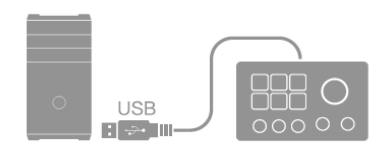

(2)パソコンに電源が入っていることを確認し、画面上に待ち受け画像が表示されるのを確認します。

## 4.2 ソフトウェアのインストール

### ■ Windows版

(1)下記の専用ダウンロードサイトにアクセスします。

OMNISTREAM.key123.vip/win

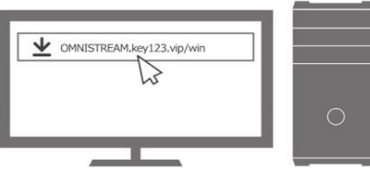

※URLを入力する際は、英文字の大文字と小文字を区別にご注意ください。 ※URLは、アドレスバーに直接入力してください。

(2)「OMNI-STREAM-Installer\_Windows.exe」ファイルが自動でダウンロードが開始されます。

(3)ダウンロード後、「OMNI-STREAM-Installer\_Windows」ファイルをダブルクリックで開きます。

(4)下記画面に従い①~④を実行してください。

### ①次へをクリック

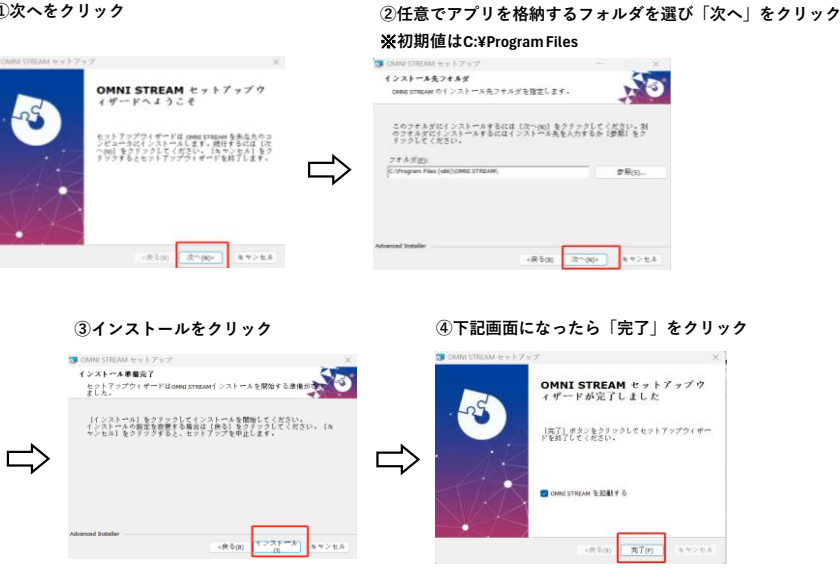

※アプリケーションを立ち上げた際に「ユーザーアカウントの制御」にて変更を許可しなかった場合、アプリの一部機能が動作しないことがあります。

4.セットアップ

### 🗯 Mac版

(1)下記の専用ダウンロードサイトにアクセスします。

### OMNISTREAM.key123.vip/mac

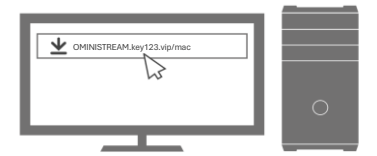

※URLを入力する際は、英文字の大文字と小文字を区別にご注意ください。 ※URLは、アドレスバーに直接入力してください。

(2)「OMNI-STREAM-Installer\_mac.exe」ファイルが自動でダウンロードが開始されます。

(3)ダウンロード後、「OMNI-STREAM-Installer\_Mac」ファイルを**control**+**右クリック**で開きます。

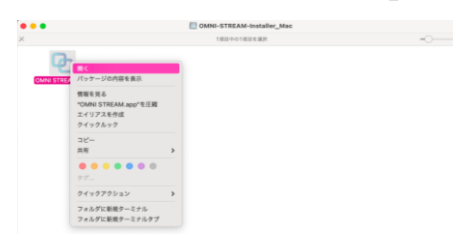

(4)下記画面に従い①~⑥を実行し、セキュリティーとプライバシーにロックの解除を行う。

### ①[開く]をクリック

②下記画面になったらアプリが開くまで待つ

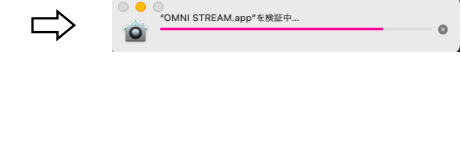

③Appleメニューに移動し、システム環境設定をクリック

④セキュリティ&プライバシーをクリック

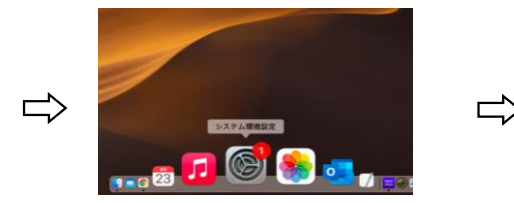

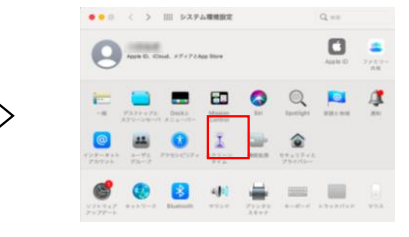

⑤アクセシビリティを選択し、黄色い南京錠をクリック ⑥ログインパスワードを入力し、「ロックを解除」をクリック

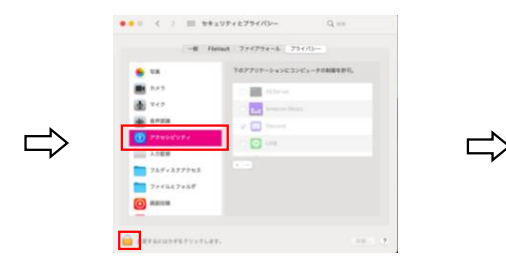

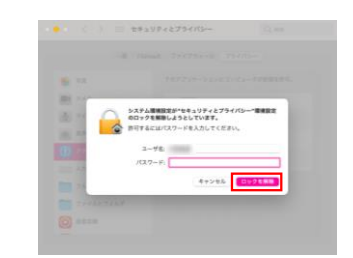

※セキュリティとプライバシーのロック解除を行わなかった場合、アプリの一部機能が動作しないことがあります。

## 5.1アプリ各部の名称

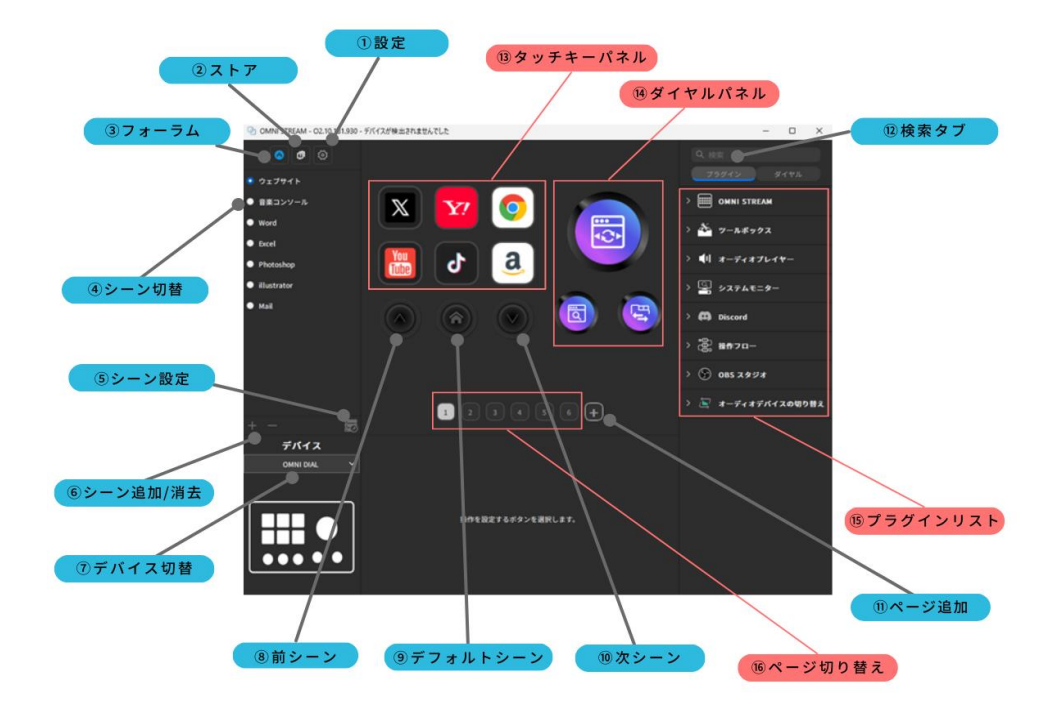

| <ol> <li>①設定</li> </ol> | アプリ全般の設定をおこなえます。                 |
|-------------------------|----------------------------------|
| ②ストア                    | プラグインやアイコンをインストールできるストア。         |
| ③フォーラム                  | coconのフォーラムへアクセスします。             |
| ④シーン切り替え                | シーンの切り替えをおこないます。                 |
| ⑤シーン設定                  | シーンの設定をおこないます。                   |
| ⑥シーン追加・消去               | シーンの追加と消去をおこないます。                |
| ⑦デバイス切替                 | 操作・設定する製品デバイスの切り替えをおこないます。       |
| ⑧前シーン                   | 前のシーンに切り換えをおこないます。               |
| ⑨デフォルトシーン               | デフォルトシーンに切り替えをおこないます。            |
| ⑩次シーン                   | 次のシーンに切り換えをおこないます。               |
| ⑪ページ追加                  | ページの追加をおこないます。※最大10ページ           |
| ⑫検索タブ                   | インストール済みのプラグインを検索できる検索タブ。        |
|                         |                                  |
| ③タッチキーパネル               | 6個のアクション設定がおこなえるキーパネル。           |
| ⑭ダイヤルパネル                | ダイヤルの左右の回転と押すの3アクション設定がおこなえるパネル。 |
| 15プラグインリスト              | インストール済みのプラグインをすべて表示。            |
| 16ページの切り替え              | ページの切り替えをおこないます。                 |

## 5.2 基本操作

### (1)ボタンのカスタマイズ

プラグインリストから、設定したいキーへプラグインをドラック&ドロップすることでボタンを割り当てることができます。 また、設定したアイコンをドラック&ドロップすることで、プラグインの移動がおこなえます。

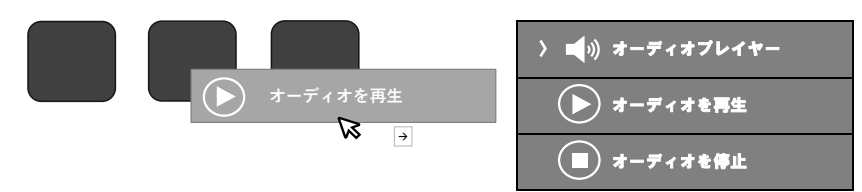

### (2)アイコンの変更

アイコンを変更したいキー左クリックし、アプリ下部に以下の画面が表示されたことを確認したら、アイコンを右クリックすること でアイコンの変更を行います。アイコンライブラリからお好きな設定したり、自分で作成したアイコンを各キーに設定することも可

| ツールボックス:   | 開く                                                                     | 1 |
|------------|------------------------------------------------------------------------|---|
| (+ *)<br>K | アイコン<br>ローカルファイルを選択します<br>アイコンライブラリを開きます<br>スクリーンショット<br>デフォルトにリセットします |   |

### (3)プラグインの消去

消去したいキーのプラグインを右クリックし、「消去」からプラグインを消去することができます。

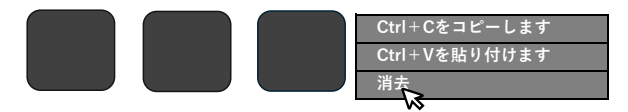

### (4)シーンの作成

シーンとは、特定の設定やレイアウトを保存し、簡単に切り替えるための機能です。 下記の手順で、シーンの作成を行うことができます。

(4)-1 赤枠の歯車マークを左クリックし、設定画面を開く。

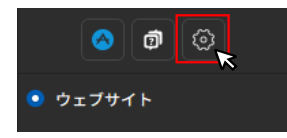

(4)-2 赤枠のシーンを左クリックし、シーンの設定タブを開く。

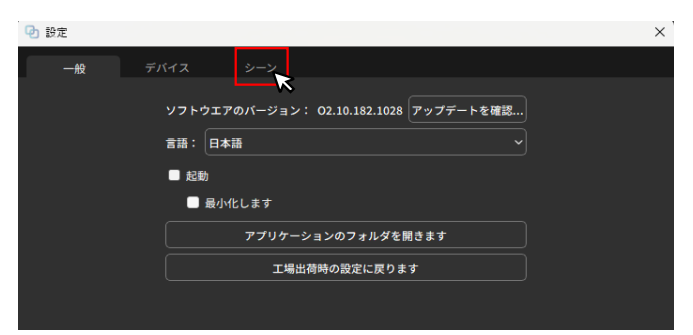

(4)-2 下記の画面に変わったことを確認し、赤枠の+マークを開く。

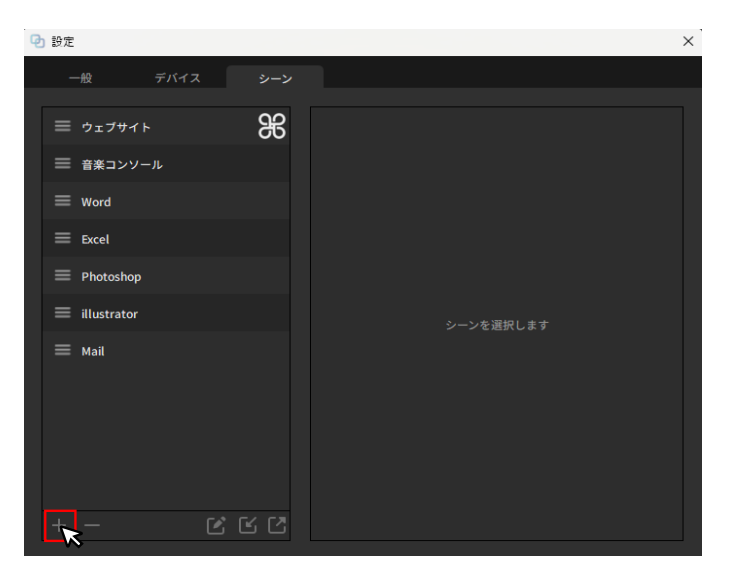

(4)-3 新しいシーンの作成を確認できたら、左ダブルクリックでシーン名を設定することをおすすめします。

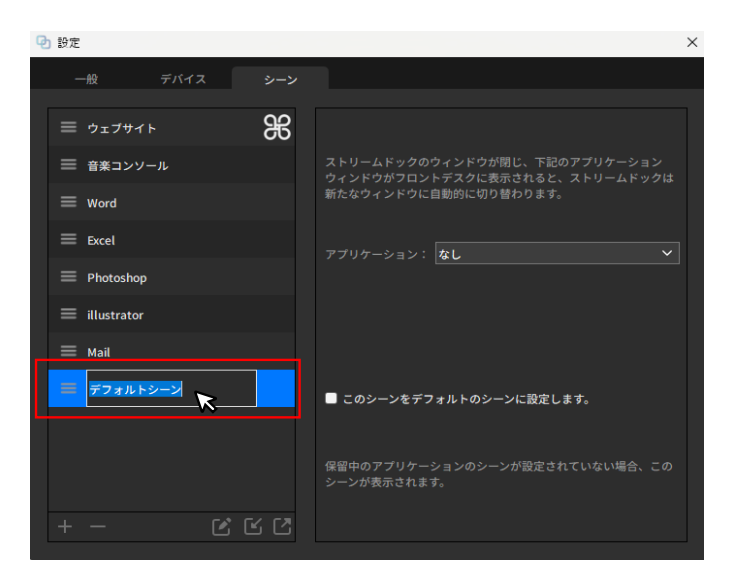

### (5)ページ、シーンの切り替え

使用する用途やソフトウェアによってシーンやページを切り替えて、プラグインを複数設定することができます。使用用途に合わせ てボタン一つでシーンやページを切り換えることができます。

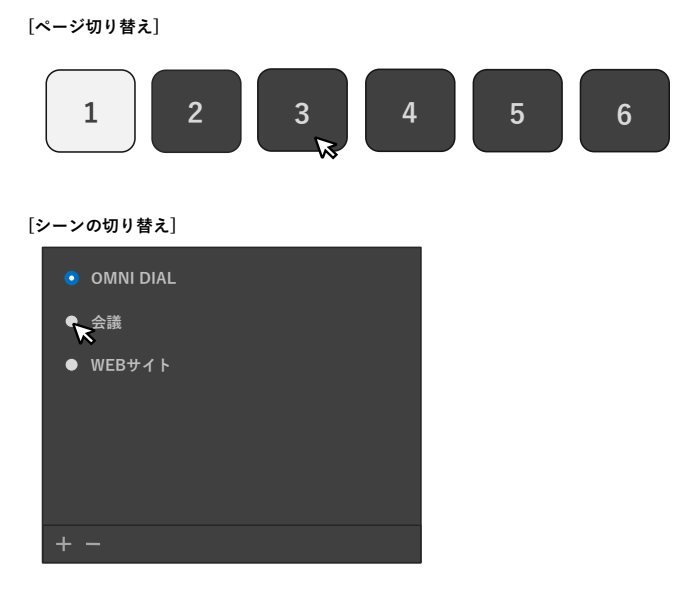

## 5.3 プラグインの機能と内容

| カテゴリー          | プラグイン名称        | 内容                                    |
|----------------|----------------|---------------------------------------|
| OMNI STREAM    | フォルダーを作成       | フォルダーを作成します。                          |
| OMNI STREAM    | シーンシフト         | 設定したシーンに切り換えます。                       |
| OMNI STREAM    | 前のページ          | 前のページに切り換えます。                         |
| OMNI STREAM    | 次のページ          | 次のページに切り換えます。                         |
| OMNI STREAM    | ページシフト         | 指定したページに移動します。                        |
| OMNI STREAM    | ページシフトインジケーター  | 現在のページ数を表示します。                        |
| OMNI STREAM    | 明るさ            | OMNI STREAM液晶部の明るさを調節します。             |
| ツールボックス        | ウェブサイト         | 設定したWEBサイトを開きます。                      |
| ツールボックス        | ホットキー          | ショートカットキーを設定し、実行します。                  |
| ツールボックス        | ホットキーの切り替え     | ショートカットキーを設定し、ボタンを押すたびに交互に切り替えて実行します。 |
| ツールボックス        | マウスイベント        | マウスの位置やアクション操作を設定し、実行します。             |
| ツールボックス        | 開く             | 指定したファイルを開きます。                        |
| ツールボックス        | テキスト           | 設定したテキストを入力します。                       |
| ツールボックス        | パスワード          | 設定したパスワードを入力します。                      |
| ツールボックス        | マルチメディア        | メディアの再生をコントロールします。                    |
| オーディオプレイヤー     | オーディオを再生       | オーディオを再生します。                          |
| オーディオプレイヤー     | オーディオを停止       | オーディオを再生します。                          |
| 操作フロー          | アクションフロー       | 複数のアクションを設定し、実行します。                   |
| OBSスタジオ        | 録画             | 録画の開始/停止を実行します。                       |
| OBSスタジオ        | ストリーム          | ストリームを開始/停止します。                       |
| OBSスタジオ        | バーチャルカメラ       | バーチャルカメラのON/OFFを実行します。                |
| OBSスタジオ        | シーン            | 指定したシーンに切り替えます。                       |
| OBSスタジオ        | ソースの可視化        | 指定したソースを表示/非表示を実行します。                 |
| OBSスタジオ        | オーディオミキサー      | オーディオミキサーのミュート/ミュート解除を実行します。          |
| OBSスタジオ        | スタジオモード        | スタジオモードの有効/無効を実行します。                  |
| OBSスタジオ        | スクリーンショット      | 動作中のシーンのスクリーンショットを撮影します。              |
| OBSスタジオ        | シーンシフト         | シーンシフトを表示します。                         |
| OBSスタジオ        | 背景画像アップ        | 背景画像をアップします。                          |
| OBSスタジオ        | 背景画像ダウン        | 背景画像をダウンします。                          |
| システムモニター       | CPU使用率         | CPUの使用率を表示します。                        |
| システムモニター       | CPU温度          | CPU温度を表示します。                          |
| システムモニター       | メモリ使用率         | メモリの使用率を表示します。                        |
| システムモニター       | インターネット速度      | インターネット速度を表示します。                      |
| システムモニター       | ハードディスク        | ハードディスクの容量を表示します。                     |
| Discord        | マイクミュート        | Discordアプリ上でのマイクミュートを実行します。           |
| Discord        | スピーカーミュート      | Discordアプリ上でのスピーカーミュートを実行します。         |
| Discord        | ボイスチャンネル       | 指定したボイスチャンネルに入ります                     |
| Discord        | テキストチャンネル      | 指定したテキストチャンネルに移動します。                  |
| Discord        | 通知             | Discord上の通知を表示します。                    |
| Discord        | ユーザー音量設定       | 指定したユーザーの音量を調節します。                    |
| Discord        | デバイスの音量設定      | 入力・出力デバイスの音量を調節します。                   |
| Discord        | サウンドボード        | 指定したサウンドボードを実行します。                    |
| 時間             | ワールドタイム        | 地域を選択し、時刻を表示します。                      |
| 時間             | タイマー           | ボタンを押して計測を開始/一時停止し、もう一度押すと再開します。      |
| 時間             | カウントダウン        | ボタンを押してカウントダウンを開始/一時停止し、もう一度押すと再開します。 |
| オーディオデバイスの切り替え | オーディオデバイスの切り替え | システムのオーディオデバイスの切り替えを実行します。            |

## 5.4 ソフトウェアとの接続

### (1) Discord接続

(1)-1 Discordのプラグインをドラック&ドロップし、URLから**Discord developersサイト**にアクセスする。

|            | Discordを起動してください                            |
|------------|---------------------------------------------|
| フェッチID:    | https://discord.com/developers/applications |
| CLIENT ID: | •                                           |
| 認可:        | 承認の要求                                       |

(1)-2 赤枠のNew Applicationをクリックする。

| ← C ① https://discord.com/develope                                               | rs/applications                                      | 8 × 0 0 0 0 9                     |
|----------------------------------------------------------------------------------|------------------------------------------------------|-----------------------------------|
| A HeatSeach 🛄 IR 🛄 UNER @ OweSPT                                                 | 🕒 spothy 🗅 Well 🏢 wheath 🛄 wheathram 🔿 Saveline.Aft- | bite. O decergencias. O BREPHERE, |
| CT .stev                                                                         |                                                      | *                                 |
| Applications                                                                     | Applications                                         | New Application                   |
| Teams                                                                            | Develop apps to customize and extend Discord         | d for millions of users.          |
| Embed Debugger                                                                   |                                                      |                                   |
| Documentation                                                                    | Sort By: Date Created 🖌                              | Small Large                       |
|                                                                                  | My Applications                                      |                                   |
|                                                                                  |                                                      |                                   |
| IMPORTANT                                                                        |                                                      |                                   |
| We're updating our Developer Terms of<br>Service and Developer Policy, effective |                                                      |                                   |
| July 8, 2024. Please review.                                                     |                                                      |                                   |
| See Terms Dismiss                                                                |                                                      |                                   |
|                                                                                  |                                                      |                                   |

(1)-2 アプリケーション名を入力し、[Developer Agreement] にチェックマークをつけ、 Createをクリックする。

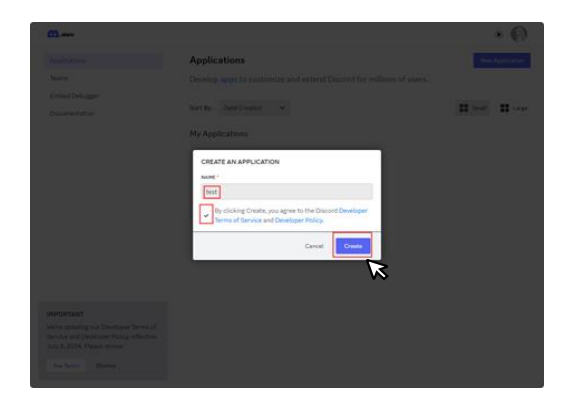

(1)-3 作成後、以下のページにリダイレクトされます。その後、ページ上の**Oauth2**をクリックします。

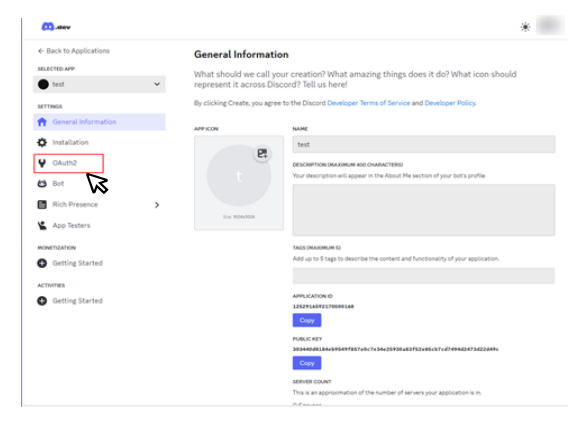

(1)-4 Add Redirectを左クリックする。

|                        | UHI, pick your scopes, roll a L     | J20 for good luck, and go!                                                   |
|------------------------|-------------------------------------|------------------------------------------------------------------------------|
| ← Back to Applications | town many should be that            |                                                                              |
| SELECTED APP           |                                     |                                                                              |
| • test                 | ~                                   |                                                                              |
|                        | Client information                  |                                                                              |
| at the set             | CLIENT ID                           | CUENT SECRET                                                                 |
| General Information    |                                     | Door front                                                                   |
| Installation           |                                     | Paranti secures                                                              |
| 🔮 OAuth2               |                                     |                                                                              |
| 🖨 Bot                  | Redirects                           |                                                                              |
|                        | You must specify at least one UR    | I for authentication to work. If you pass a URI in an OAuth request, it must |
| Rich Presence          | > exactly match one of the UKIs yo  | u enter here.                                                                |
| App Testers            | Add Redirect                        |                                                                              |
| MONETIZATION           | <u> </u>                            |                                                                              |
| Getting Started        | OAuth2 URL Generator                |                                                                              |
| ACTIVITIES             | Generate an invite link for your ap | oplication by picking the scopes and permissions it needs to function. Then, |
| •                      | share the URL to others!            |                                                                              |
| Octong scarced         | scores                              |                                                                              |
|                        | identify                            | email                                                                        |
|                        | connections                         | guilds                                                                       |
|                        | guilds.join                         | guilds.members.read                                                          |
|                        | gdm.join                            | bot                                                                          |
|                        | rpc                                 | rpc.notifications.read                                                       |
|                        |                                     |                                                                              |

(1)-5 赤枠内に下記の文字を入力する。
 http://127.0.0.1:3002

| 04th                                                                                                    |                                                                                                    |                                                                                            |   |
|----------------------------------------------------------------------------------------------------|----------------------------------------------------------------------------------------------------|--------------------------------------------------------------------------------------------|---|
| OAuth2                                                                                                    |                                                                                                    |                                                                                            |   |
| Use Discord as an authorization system                                                                                                    | n or use our API on behalf of your users. Add a red                                                    | irect URI, pick your scopes, roll a D20 for good luck, and go!                             |   |
| Learn more about OAuth2                                                                                                    |                                                                                                    |                                                                                            |   |
| Client information<br>CLENTID<br>ENTITIELERESERED<br>Copy                                                                                                    | cupy scher<br>Hidden for security<br>Reset Secret                                                      |                                                                                            |   |
| Redirects                                                                                                    |                                                                                                    |                                                                                            |   |
| You must specify at least one URI for authent                                                                                                    | ication to work. If you pass a URI in an OAuth request, it must                                        | exactly match one of the URIs you enter here.                                              | _ |
|                                                                                                    |                                                                                                    |                                                                                            |   |
| http://127.0.0.1.3002                                                                                                    |                                                                                                    |                                                                                            | × |
| http://127.0.0.1.3002                                                                                                    |                                                                                                    |                                                                                            | × |
| http://1270.013002<br>Add Anathur                                                                                                    |                                                                                                    |                                                                                            | × |
| Http://127.0013002                                                                                                    | picking the scopes and permissions it needs to function. The                                           | ા કોમલ છેલ છેલી, દાર કરીમાન                                                                | × |
| Metaul/Urticion3002  Add Another  DAucth2 URL Generator  Generate an initial link for your application by somes  identify                                                                                                    | picking the coupes and permissions it needs to function. Ther                                          | , sove the UK, to othere<br>connections                                                    | × |
| http://127.01.5002  Actif.cutRuster  OAuth2URL Generator Generator Generato | poling the scopes and permissions it needs to function. Then                                           | , share the UR, to other of<br>or sometimes<br>plate members and                           | × |
| Impurezzacistoco Market URL Generator Generator Generat | poing the access of permanent it notice. There<br>are not<br>path path path<br>yo have unseed foregood | Luike the UK, to other<br>constantions<br>path methods and<br>Real<br>Real<br>Constantions | × |

(1)-6 [Save Changes]をクリックして変更を保存し、[Copy]をクリックしてCLIENT IDをコピーする。

| OAuth2<br>Use Discord as an authorization syste<br>Learn more about DAuth2      | em or use our API on behalf of your users. Add a rev                | direct URI, pick your scopes, roll a D20 for good luck, and gol                  |   |
|---------------------------------------------------------------------------------|---------------------------------------------------------------------|----------------------------------------------------------------------------------|---|
| Client information<br>cusor 0<br>13572042282280007                              | CLEVIT NOTICE<br>Hidden for security<br>Reset Securi                |                                                                                  |   |
| Redirects<br>You must specify at least one URI for suther<br>http://127.0013002 | ntoation to work. If you pass a URI in an GAuth request, it must    | exactly mutch one of the UBa you enter here.                                     | × |
| OAuth2 URL Generator<br>Generate an invite link for your application<br>scores  | by picking the scopes and permissions it needs to function. The     | n, share the URL to others!                                                      |   |
| identify<br>  guids<br>  gdm.join<br>  rpc.notifications.me<br>  rpc.video.read | erral<br>goldajon<br>- you have unsaved changest<br>roc.vides.write | connections     guids members read     Reset     Reset     rep 6 covershare read |   |
|                                                                                 |                                                                     |                                                                                  |   |

(1)-7 OMNI STREAM APP上のDiscordプラグインにCLIENT IDをペーストし、承認の要求をクリック。

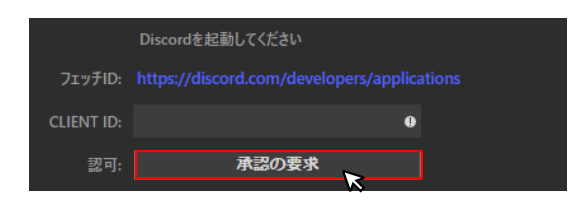

(1)-8 アクセス要求の画面が出たら、認証ボタンをクリックする。

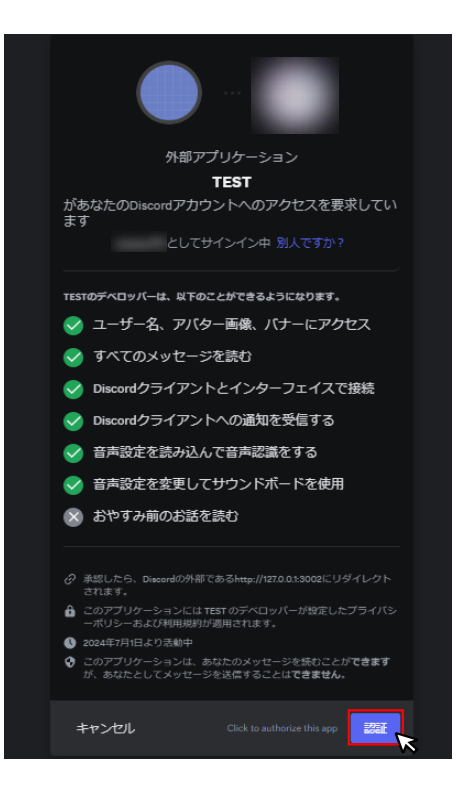

### (2) OBS Studio接続

(2)-1 OBSプラグインのいずれかをドラッグ&ドロップでキーに配置する。

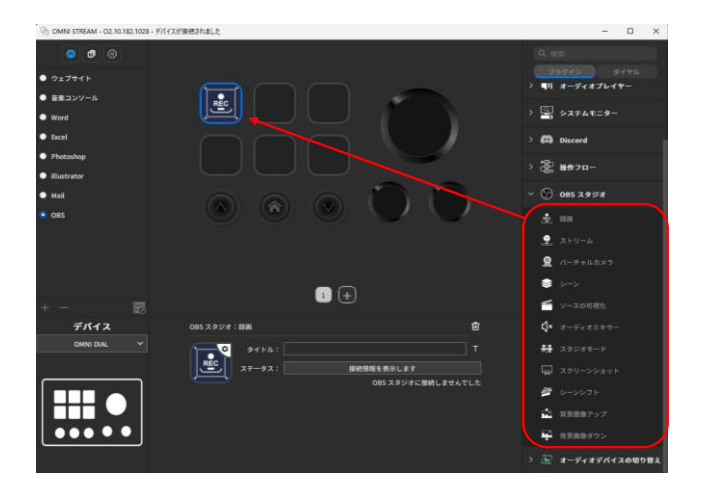

(2)-2 上図の表示画面でプラグインを左クリックすると、サーバー画面が表示される。

| 🕑 OBS Studio Plugin | × |
|---------------------|---|
| サーバーIP 127.0.0.1    |   |
| サーバーポート 4455        |   |
| パスワード               |   |
| 接続<br>接続を解除         |   |

(2)-3 3. OBS のAPPを開き、ツールから「WebSocketサーバー設定」を選択する。

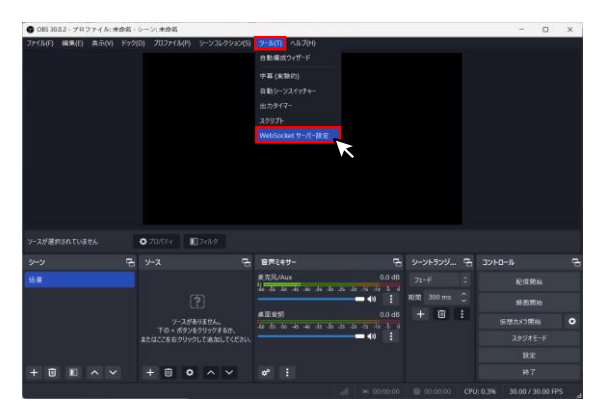

(2)-4 「WebSocketサーバーを有効にする」にチェックマークを付け、「接続情報を表示」をクリックする。

| ♥ WebSocket サーバー設計         | 20                                                                        |                                |                              | $\times$ |
|----------------------------|---------------------------------------------------------------------------|--------------------------------|------------------------------|----------|
| プラグイン設定                    | <ul> <li>✓ WebSocketサー/</li> <li>→ステムトレイアラー</li> <li>デバッグログを有効</li> </ul> | (一を有効にする<br>-トを有効にする<br>のにする ③ |                              |          |
| サーバー設定<br>サーバーポー           |                                                                           |                                |                              |          |
|                            | · 4435<br>「 認証を有効にする                                                      |                                |                              |          |
| サーバーパスワー                   | -۴                                                                        | •••                            |                              | 主成       |
|                            |                                                                           |                                |                              |          |
|                            |                                                                           | 接続情報を                          | <sub>表示</sub>                |          |
| 接続されているWebSock             | etセッション                                                                   | 接続情報を                          | <sup>表示</sup>                |          |
| 接続されているWebSock<br>リモートアドレス | eetゼッション<br>セッション時間                                                       | 接続情報を<br>メッセージ In/Out          | 表示 <b>天</b><br>識別            |          |
| 接続されているWebSock<br>リモートアドレス | atゼッション<br>ゼッション時間                                                        | 接続情報を<br>メッセージ In/Out          | <sup>表示</sup> <b>入</b><br>識別 |          |

(2)-5 サーバーポートとサーバーパスワードをコピーし、APP側にペースト後、[接続]をクリックする。

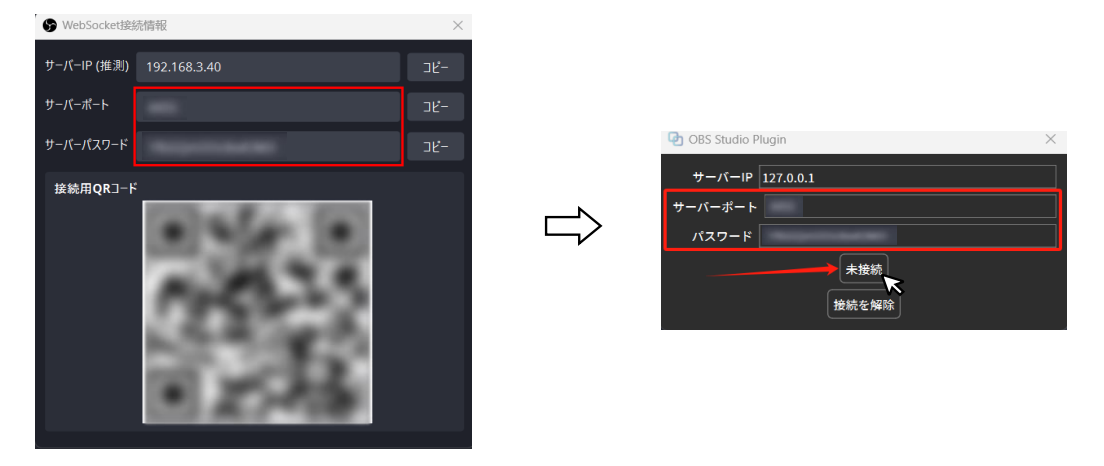

(2)-6 接続後、「OBSスタジオに接続しました」と表示される。

| OBS スタジオ: | :録画    |       | ť              | Ì  |
|-----------|--------|-------|----------------|----|
|           | タイトル:  |       |                | т  |
|           | ステータス: | 接続情報を | 表示します          |    |
|           |        |       | OBS スタジオに接続しまし | 1: |
|           |        |       |                |    |

## **5.0MNI DIAL**アプリ

## 5.5 プラグイン設定のバックアップ

- (1) バックアップのエクスポート
- (1)-1 赤枠の歯車マークを左クリックし、設定画面を開く。

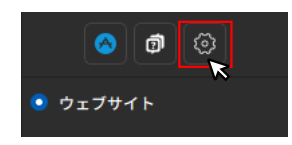

(1)-2 赤枠の[**シーン**]タブを開く。

| • 設定               | ×         |
|--------------------|-----------|
| 一般 デバイス <b>シーン</b> |           |
| = ウェフサイト <b>೫</b>  |           |
| ≡ 音楽コンソール          |           |
| ≡ Word             |           |
| ≡ Excel            |           |
| = Photoshop        |           |
| ≡ illustrator      | シーンを選択します |
| ≡ Mail             |           |
|                    |           |
|                    |           |
|                    |           |
|                    |           |
| +- 666             |           |

(1)-3 バックアップを取りたいシーンを左クリックで選択し、赤枠を左クリックする。

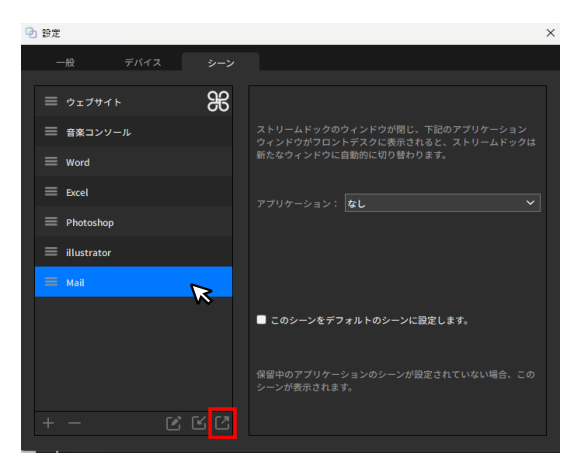

(1)-4 [選択したシーンを出力します]を選択する。

| Ľ | 2                | _  |
|---|------------------|----|
|   | すべてのシーンをエクスポートし… |    |
|   | 選択したシーンを出力します    |    |
|   | 選択したシーンを出力し      | ます |
|   |                  |    |

(1)-5 保存先のフォルダーを選択し、保存する。

| ファイル名(N):   | OMNI STREAM.streamDockProfile         | ~     |
|-------------|---------------------------------------|-------|
| ファイルの種類(T): | OMNI STREAM シーン (*.streamDockProfile) | ~     |
|             |                                       |       |
| ▲ フォルダーの非表示 | 保存(S)                                 | キャンセル |

(2) バックアップのインポート

(2)-1 赤枠の歯車マークを左クリックし、設定画面を開く。

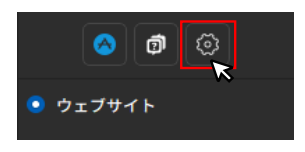

(2)-2 赤枠の[**シーン**]タブを開く。

| 🕑 設定                 |      |   |           | × |
|----------------------|------|---|-----------|---|
| —#2                  | デバイス |   |           |   |
| ≡ ウェブサイト             |      | æ |           |   |
| ≡ 音楽コンソー             |      |   |           |   |
| $\equiv$ Word        |      |   |           |   |
| ≡ Excel              |      |   |           |   |
| = Photoshop          |      |   |           |   |
| $\equiv$ illustrator |      |   | シーンを選択します |   |
| ≡ Mail               |      |   |           |   |
|                      |      |   |           |   |

(2)-3 赤枠を左クリックする。

| 🕑 設定          |     | ×         |
|---------------|-----|-----------|
| 一般 デバイス       |     |           |
| ≡ ウェブサイト      | æ   |           |
| ≡ 音楽コンソール     |     |           |
| ≡ Word        |     |           |
| ≡ Excel       |     |           |
| Photoshop     |     |           |
| ≡ illustrator |     | シーンを選択します |
| ≡ май         |     |           |
| +- C          | C C |           |

(2)-4 [**一つまたはフォルダーにインポートします**]を選択する。

| <u> </u> | 3             |             |
|----------|---------------|-------------|
|          | フォルダーにインポートし… |             |
| ーつまた     | とは複数のフォルダーにイ… | > 😙 obs 🛪   |
|          | 一つまたは複数のフォルター | - にインポートします |

(2)-5 インポートしたいフォルダーを選択し、[開く]を押す。

| ~ | OMNI STREAM | アーン (*.streamE 〜 |  |
|---|-------------|------------------|--|
| Г | 開<(O)       | キャンセル            |  |
|   |             |                  |  |

## 6.0MNI DIALでできること

### (1)ウェブサイトを開きたい

(1)-1 ツールボックスから[**ウェブサイト**]をドラッグ&ドロップで設定したいキーに配置する。

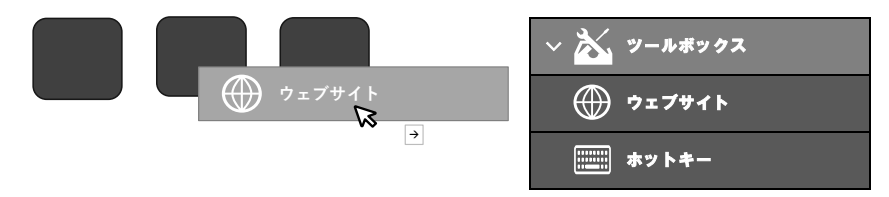

(1)-2 URLを左クリックし、開きたいウェブサイトのアドレスを挿入する。

| ツールボックス:ウェブサイト  | Ŵ      |
|-----------------|--------|
| ۶イトル:<br>URL: ا | т<br>] |
|                 |        |

(1)-3 タイトルにウェブサイト名を設定することをおすすめします。

| ツールボックス | :ウェブサイ        | ٢                                  |       | Ŵ |
|---------|---------------|------------------------------------|-------|---|
| Youtube | タイトル:<br>URL: | Youtube<br>https://www.youtube.com | T<br> |   |

### (2)パソコン内に内蔵されたファイルを開きたい

(2)-1 ツールボックスから[開く]をドラッグ&ドロップで設定したいキーに配置する。

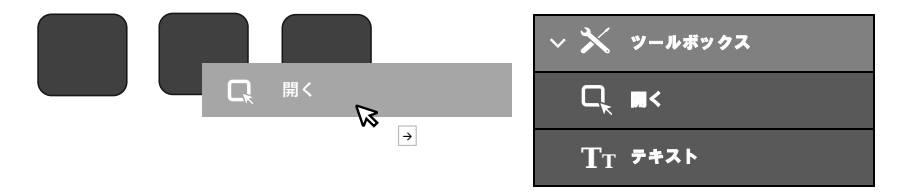

(2)-2 赤枠のファイルのアイコンを右クリックし、開きたいファイルを選択する。または、ファイルから直接ドラッグ&ドロップで

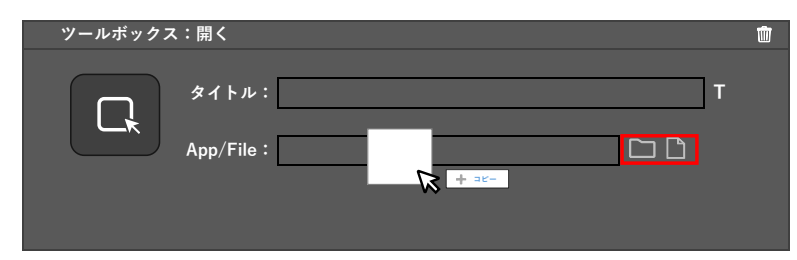

## 6.0MNI DIALでできること

(2)-3 タイトルにファイル名を設定することをおすすめします。

| ツールボックス:開く                      |                       | Ŵ |
|---------------------------------|-----------------------|---|
| タイトル:レポ<br>レポート<br>App/File:C:U | ート<br>sers/デスクトップ 🗀 🗋 | т |

### (3)コピー&ペーストのショートカット

(3)-1 ツールボックスから[**ホットキー**]をドラッグ&ドロップで設定したいキーに配置する。

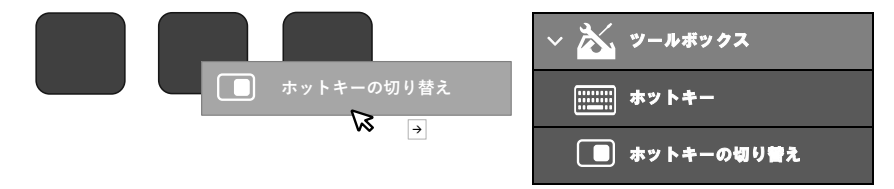

(3)-2 赤枠部分の[ホットキー:1]を左クリックする。

| ツールボックス:ホットキー               | の切り替え                                      | <b>.</b>    |
|-----------------------------|--------------------------------------------|-------------|
| タイトル:<br>ホットキー1:<br>ホットキー2: | クリックしキーボード入力で割り当てます<br>クリックしキーボード入力で割り当てます | ⊤<br>⊼<br>v |

(3)-3 [入力キーを確認中…]の表示になったことを確認し、キーボードでCtrlとCを同時に入力する。

| ツールボックス:ホットキーの切り替え |         |                     |        |  |
|--------------------|---------|---------------------|--------|--|
|                    | タイトル:   |                     | ] T    |  |
|                    | ホットキー1: | 入力中…                | ~      |  |
|                    | ホットキー2: | クリックしキーボード入力で割り当てます | $\sim$ |  |
|                    |         |                     |        |  |

(3)-4 ホットキー:1にCtrl+Cが表示されていることを確認し、赤枠部分の[ホットキー:2]を左クリックする。

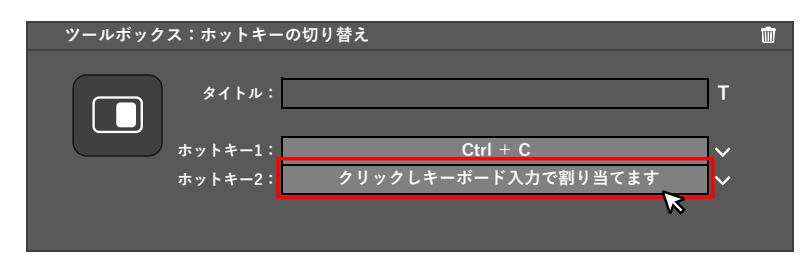

# 6.0MNI DIALでできること

(3)-5 [入力キーを確認中…]の表示になったことを確認し、キーボードでCtrlとVを同時に入力する。

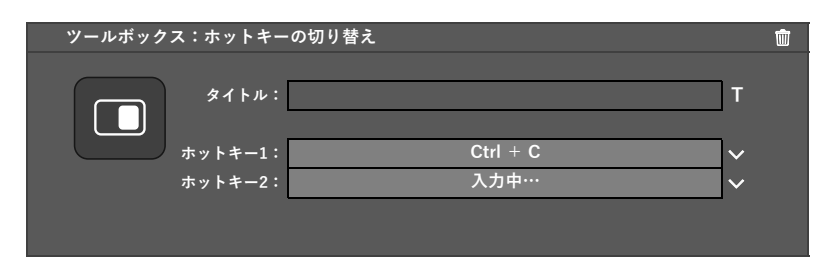

(3)-6 タイトルにファイル名を設定することをおすすめします。

| ツールボック | ス:ホットキーの | 切り替え     |        | Ŵ |
|--------|----------|----------|--------|---|
|        | タイトル: コ  | ピペ       | ] T    |   |
| コピペ    | ホットキー1:  | Ctrl + C | ~      |   |
|        | ホットキー2:  | Ctrl + V | $\sim$ |   |
|        |          |          |        |   |

同じような手順で、スクリーンショットやシャットダウンや、スリープ等設定することが可能です。

# |7.お客様の相談窓口について

本製品についてのご相談は、下記の窓口にご連絡ください。

## coconサポート

## info\_cocon@world-kasei.co.jp

[受付時間]
 平日10:00~17:00
 (土日祝日と年末年始弊社休業日は休ませていただきます)
 ※受付時間は予告なく変更する場合があります。あらかじめご了承ください。